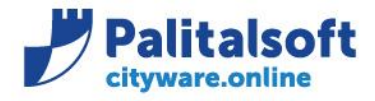

Oggetto: Comunicazione n.02/2021 :

 Aggiornamento SmartAgent per verifica algoritmi di firma e di cifratura applicati al canale SFTP.

### Scopo del documento

Il documento ha lo scopo di informare gli utenti sull'aggiornamento dello SmartAgent per l'allineamento dell'algoritmo per la cifratura dei supporti FI trasmessi sul canale SFTP in riferimento alla mail SOGEI.

| Data       | Oggetto comunicazione /integrazione | Versione |
|------------|-------------------------------------|----------|
| 27/05/2021 | Prima comunicazione                 | C2 V0    |
|            |                                     |          |
|            |                                     |          |

## Sommario

| 1. | Agg | ggiornamento algoritmo sdi tramite SmartAgent |   |
|----|-----|-----------------------------------------------|---|
| 1. | .1  | SmartAgent a Servizio                         | 3 |

Sedi operative:

Via Paganini, 57 62018 Potenza Picena (MC) T +39 0733 688026 Via Tacito, 51/B 41123 Modena (MO) T +39 059 847006 Via Garibaldi, 1 20865 Usmate Velate (MB) T +39 039 6758001

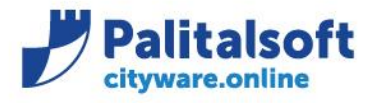

T. +39 0731 22911 F. +39 0731 229191 www.palitalsoft.it

## 1. AGGIORNAMENTO ALGORITMO SDI TRAMITE SMARTAGENT

Come da mail SOGEI inviata il 13 maggio 2021 è stato aggiornato l'algoritmo AES-256 per la cifratura dei supporti FI trasmessi sul canale SFTP e allineare i criteri di sicurezza richiesti dall'Agenzia dell'Entrate. Tale aggiornamento è stato distribuito tramite la patch del 27/05/2021 (citypatch20210527A) con all'interno una nuova versione dello SmartAgent.

Ricordo che la patch fa riferimento alla release 7.08.

Per poter verificare che tale aggiornamento sia avvenuto in Cityware interrogare la voce Info – Informazioni...

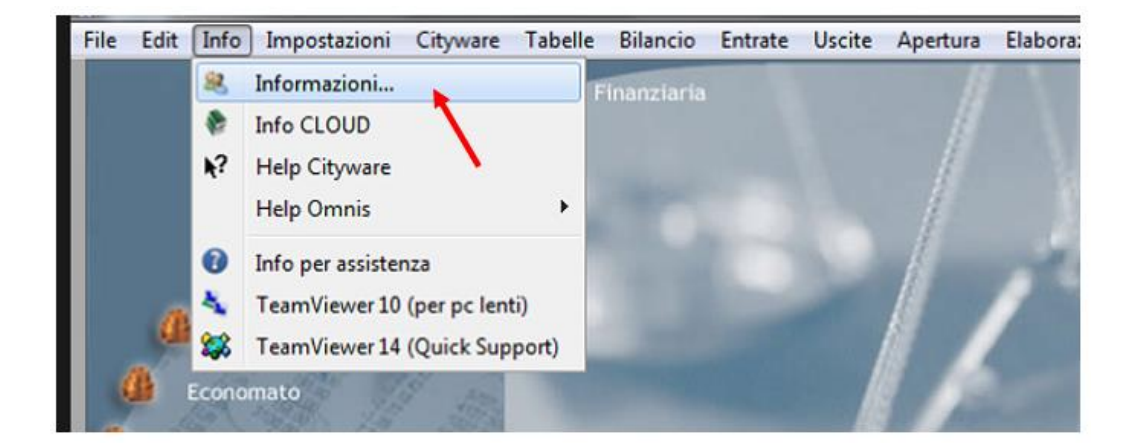

Controllare di avere come Versione smartagent: 13/05/2021

| 😤 Informazioni        |                                     |  |  |
|-----------------------|-------------------------------------|--|--|
| Archivio:             | ### Cityware Postgres Locale        |  |  |
| Terminale:            | apra.it                             |  |  |
| Indirizzo lp:         | 192.168.26.161                      |  |  |
| Versione applicativo: | 7.08 del: 26-02-2021                |  |  |
| Ultimo aggiornamento: | 27-05-2021 A                        |  |  |
| Utente Corrente:      | cityware                            |  |  |
| Versione smartagent:  | 13/05/2021                          |  |  |
| Tipo anteprima:       | 2 - Utilizza visualizzatori interni |  |  |

### Sedi operative:

Via Paganini, 57 62018 Potenza Picena (MC) T +39 0733 688026 Via Tacito, 51/B 41123 Modena (MO) T +39 059 847006 Via Garibaldi, 1 20865 Usmate Velate (MB) T +39 039 6758001

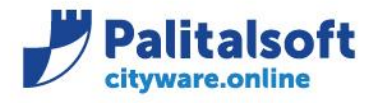

T. +39 0731 22911 F. +39 0731 229191 www.palitalsoft.it

# 1.1SMARTAGENT A SERVIZIO

Importante verificare che lo SmartAgent utilizzato sia installato localmente o a servizio. Per poterlo verificare è necessario interrogare il <u>Pannello di Controllo SmarAgent</u> all'interno di Cityware sotto il menù **Installazione aggiornamenti CLIENT** o chiedere all'ufficio CED di riferimento.

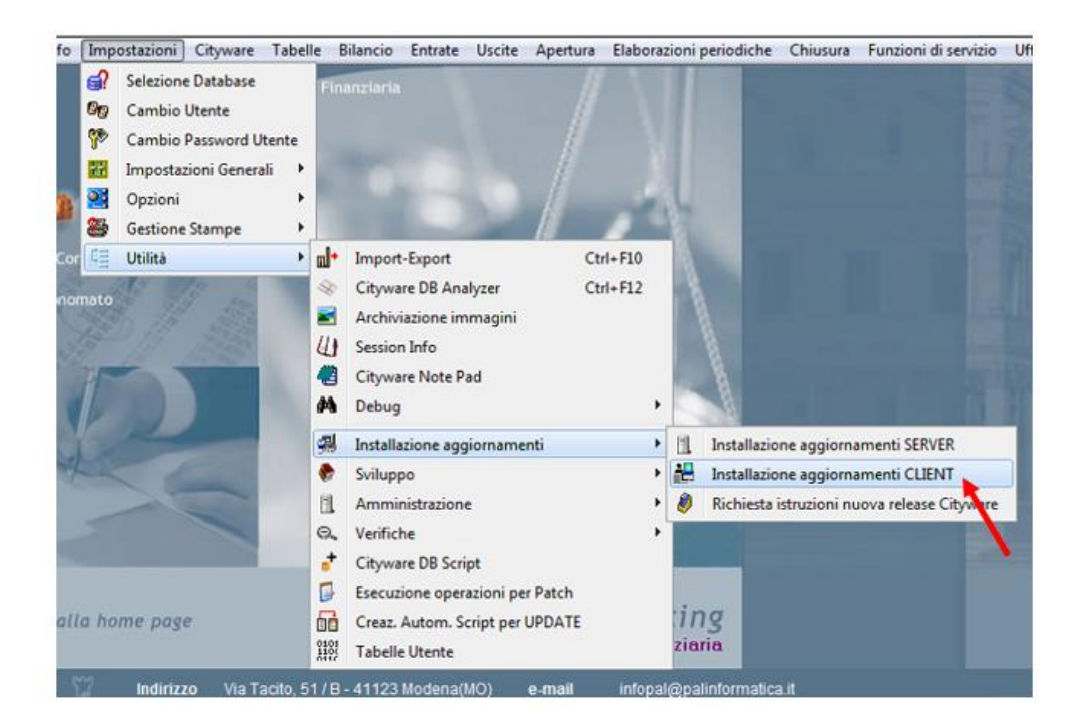

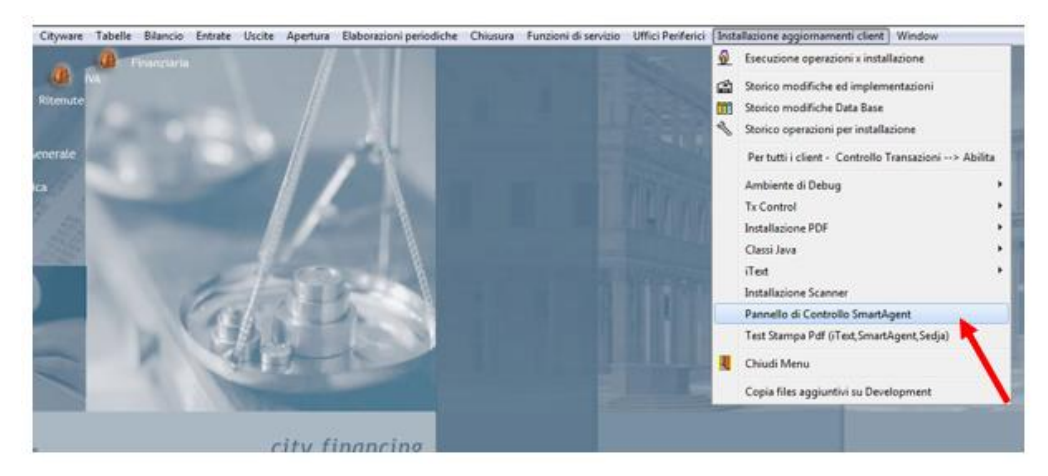

### Sedi operative:

Via Paganini, 57 62018 Potenza Picena (MC) T +39 0733 688026 Via Tacito, 51/B 41123 Modena (MO) T +39 059 847006 Via Garibaldi, 1 20865 Usmate Velate (MB) T +39 039 6758001

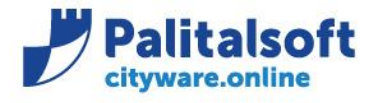

PALITALSOFT s.r.l. Via Brodolini, 12 60035 - Jesi (AN) info@palitalsoft.it

### Esempio di SmartAgent installato localmente.

| SmartAgent - Pannello di Controllo                                               |                                                             |  |  |  |  |
|----------------------------------------------------------------------------------|-------------------------------------------------------------|--|--|--|--|
| Servizio Updater                                                                 |                                                             |  |  |  |  |
| INSTALLA SERVIZIO UPDATER 🔘                                                      | Service Status: NOT INSTALLED                               |  |  |  |  |
| Path installazione SmartAgent: C\Program Files (x86)\Cityware\Esterni\SmartAgent |                                                             |  |  |  |  |
| RESTART O UPDATE 1                                                               | FORCE UPDATE  Local version: 1.0.7803.26563 Remote version: |  |  |  |  |
| Path aggiornamenti: C:\Aggiornamento_cityware\release\In                         | stall\Backup Esterni\Smartagent                             |  |  |  |  |
| 0E0/04 70 44 bttp://www.citau                                                    | iore it                                                     |  |  |  |  |

### Esempio di SmartAgent installato a servizio.

| SmartAgent - Pannello di Controllo<br>  Servizio Updater                |                                      |                                              |
|-------------------------------------------------------------------------|--------------------------------------|----------------------------------------------|
| INSTALLA SERVIZIO UPDATER                                               | Service Status:                      | RUNNING                                      |
| Path installazione SmartAgent C\Program Files (x86)\Cityware\Esterni\Sm | nartAgent                            |                                              |
| RESTART O UPDATE 1                                                      | FORCE UPDATE  Local vers Remote vers | sion: 1.0.7730.21164<br>sion: 1.0.7730.21164 |
| Path aggiornamenti: C:\Aggiornamento_cityware\release\Install           | \Backup Esterni\Smartagent           |                                              |

Nel caso in cui lo SmartAgent sia installato <u>a servizio</u> è necessario effettuare l'aggiornamento dello SmartAgent manualmente tramite la funzione che trovate nel pannello di controllo nominata 'UPDATE'.

### Sedi operative:

Via Garibaldi, 1 20865 Usmate Velate (MB) T +39 039 6758001

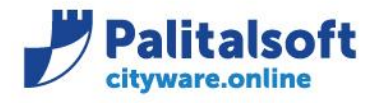

T. +39 0731 22911 F. +39 0731 229191 www.palitalsoft.it

| SmartAgent - Pannello di Controllo                                                     |  |                |                                 |                                  |  |  |
|----------------------------------------------------------------------------------------|--|----------------|---------------------------------|----------------------------------|--|--|
| Servizio Updater INSTALLA SERVIZIO UPDATER  Service Status: RUNNING                    |  |                |                                 | RUNNING                          |  |  |
| Path installazione SmartAgent: C\Program Files (x86)\Cityware\Esterni\SmartAgent       |  |                |                                 |                                  |  |  |
| RESTART O                                                                              |  | FORCE UPDATE 1 | Local version<br>Remote version | 1.0.7730.21164<br>1.0.7730.21164 |  |  |
| Path aggiornamenti: C:\Aggiornamento_c yware\release\Install\Backup Esterni\Smartagent |  |                |                                 |                                  |  |  |

Per ulteriore supporto potete contattare il centro di assistenza all'indirizzo sistemi@cityware.online

**Palitalsoft Srl** 

Sedi operative:

Via Paganini, 57 62018 Potenza Picena (MC) T +39 0733 688026

Via Tacito, 51/B 41123 Modena (MO) T +39 059 847006 Via Garibaldi, 1 20865 Usmate Velate (MB) T +39 039 6758001